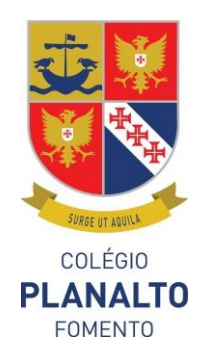

## Manual de instalação do Office 365 para alunos

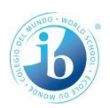

Serviços de Correio, Armazenamento, Licença, etc.

## Para fazer a instalação em computadores pessoais terá de proceder da seguinte forma:

- 1. Aceder ao site <a href="https://portal.office.com">https://portal.office.com</a>
- 2. Utilizar as credenciais que lhe foram fornecidas pelos serviços do colégio
- 3. Depois de fazer o login irá ter a opção do lado direito para proceder com a instalação.

| ops     |          |      |       |            |         |            |            |               | Install Office apps $\ 	imes$                                                                          |
|---------|----------|------|-------|------------|---------|------------|------------|---------------|----------------------------------------------------------------------------------------------------|
| 0       | 6        |      | x     | ₽₽         |         | S          | <b>T</b> B | $\downarrow$  | Office 2016<br>Includes Outlook, OneDrive for Business,<br>Word, Excel, PowerPoint, OneNote, and more. |
| Outlook | OneDrive | Word | Excel | PowerPoint | OneNote | SharePoint | Teams      | $\rightarrow$ | Other install options<br>Install a different language, the 64-bit version,                             |
| A 33    | Y≑       |      |       |            |         |            |            |               | or other apps available with your subscription.                                                        |
| Admin   | Yammer   |      |       |            |         |            |            |               |                                                                                                    |

4. Irá ser feito o download da ferramenta para instalar o Office no seu computador.

Notas: Por defeito a versão instalada no seu PC será de 32-bit mesmo que o seu equipamento seja de 64-bit. Caso não esteja certo de qual a melhor versão para instalar no seu caso poderá consultar a seguinte <u>página</u>.

## Instalação em dispositivos móveis:

 Siga as instruções dos guias rápidos de acordo com o seu equipamento para configurar o Office 365.

## Android

Configurar as aplicações do Office e o e-mail em dispositivos Android

Office 365 Tem um plano diferente? 🗸

Para obter instruções passo a passo, selecione as aplicações que pretende configurar no Android:

Configurar o e-mail e as aplicações do Office em dispositivos iOS

iPhone

Para obter instruções passo-a-passo, selecione as aplicações que pretende configurar no iOS

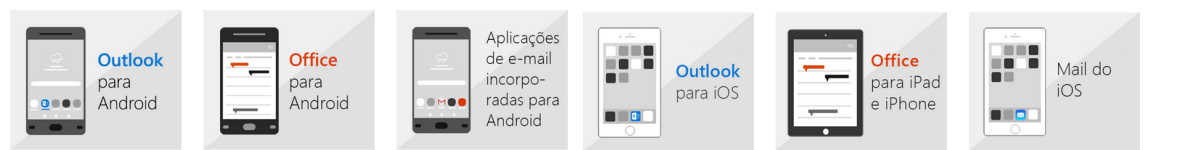

Rua Armindo Rodrigues, 28 1600-414 Lisboa Tel: 217 541 530 . Tlm: 925 781 158 secretaria@colegioplanalto.pt

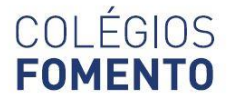

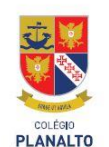

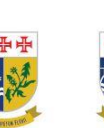

MIRA RIO

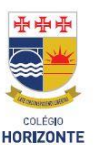

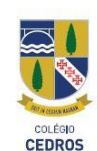

2. Caso o seu telefone ou tablet não se enquadre com os acima indicados poderá usar as seguintes informações para conseguir a sua configuração.

Configurar o e-mail noutros telemóveis e tablets com Internet Office 365 Tem um plano diferente? ~

Pode configurar o e-mail numa grande variédade de telemóveis e tablets com Internet utilizando o POP ou o IMAP. Contudo, e uma vez que a maioria dos telemóveis e dispositivos suportam o Exchange ActiveSync, recomenda-se que estabeleça ligação com a sua conta utilizando o Exchange ActiveSync (também conhecido como ligar através de uma conta Exchange). Quando aceder à sua conta utilizando o Exchange ActiveSync, pode utilizar o e mail, o calendário, os contactos e outras funcionalidades de colaboração que estão disponíveis com a sua conta. Se estabelecer a ligação utilizando o POP ou o IMAP, só poderá utilizar as funcionalidades de e-mail.

Lisboa, 26 de novembro de 2018